# **Omron Master using FINS Commands- UDP and RS232**

## Summary Information

Communication Driver Name: OmronCIP Implementation DLL: T.ProtocolDriver. OmronCIP.dll Protocol: OmronCIP (CIP over TCP/IP) Interface: TCPIP PLC types supported: NX-Series (tested with NX102-9020) Manufacturer: OMRON PC Hardware requirements: Ethernet board

## **Channels Configuration**

#### **Protocol Options**

Model: Set the PLC model. It can be:

• NX-Series: For all models NX-Series and compatible.

### **Nodes Configuration**

#### **Station Configuration**

Stations syntax: <IP>;<Port>;<Slot>

Where:

- <IP> = The IP address of the slave device in the network
- <Port> = The TCP port where the slave device is listening (default is 44818)
- <Slot> = The Slot number where the CPU is connected

#### **Example Nodes Configuration**

| Name  | Node     | PrimaryStation        | SecondaryStation | Description |
|-------|----------|-----------------------|------------------|-------------|
| Node1 | OmronCIP | 192.168.1.101;44818;0 |                  |             |

## **Points Configuration**

#### **Address Column Configuration**

The syntax for the ControlLogix communication points is: <Type>:<DeviceTagName>

• Type: The data type of the Tag in the PLC. The valid type values are:

| Туре | Read | Write | Size             |
|------|------|-------|------------------|
| BOOL | Yes  | Yes   | 1 bit            |
| SINT | Yes  | Yes   | 1 byte or 8 bits |

| INT    | Yes | Yes | 2 bytes or 16 bits                     |
|--------|-----|-----|----------------------------------------|
| DINT   | Yes | Yes | 4 bytes or 32 bits                     |
| REAL   | Yes | Yes | 4 bytes or 32 bits IEEE Floating point |
| REAL   | Yes | Yes | 8 bytes or 64 bits IEEE Floating point |
| STRING | Yes | Yes | n bytes                                |

• DeviceTagName: The Tag Name in PLC

# Troubleshoot

The status of the driver's execution can be observed through the diagnostic tools, which are:

- Trace windowProperty Watch
- Module Information

The above tools indicate if the operations have succeeded or have failed. A status of 0 (zero) means communication is successful. Negative values indicate internal driver errors, and positive values indicate protocol errors

#### **Error Codes**

| Error Code | Description                       | Possible Solution                                                                                                    |  |
|------------|-----------------------------------|----------------------------------------------------------------------------------------------------|--|
| 0          | Success                           | None                                                                                                    |  |
| -100       | Error Sending Message             | • Ture the DLC on                                                                                                    |  |
| -101       | Error Sending and Waiting Message | <ul> <li>Furth the PLC of the rest cable</li> <li>Plug in the PLC Ethernet cable</li> <li>Check the configured IP Address field in Device &gt; Node</li> <li>Ping the PLC using the prompt command</li> </ul>                                                   |  |
| -102105    | Error creating TCP/IP connection  |                                                                                                    |  |
| -106       | Error Receiving Message           |                                                                                                    |  |
| -112       | Timeout Start Message             | • Turn the DLC on                                                                                                    |  |
| -113       | Timeout between Treated Chars     | <ul> <li>Furn the PLC on</li> <li>Plug in the PLC Ethernet cable</li> <li>Ping the PLC using the prompt command</li> <li>Check the configured IP Address field in Device &gt; Node</li> <li>Increase the driver timeout field in Device &gt; Channel</li> </ul> |  |
| -114       | Timeout End Message               |                                                                                                    |  |
| -115       | Timeout Connect                   |                                                                                                    |  |
| -200       | Protocol Error                    | <ul> <li>Check if the PLC model is compatible with driver documentation</li> <li>Check the configured Address field in Device &gt; Points</li> </ul>                                                                                                    |  |
| -201       | Invalid Protocol                  | <ul> <li>Check if the PLC model is compatible with driver documentation</li> <li>Contact technical support</li> </ul>                                                                                                    |  |
| -202       | Invalid Station                   | <ul> <li>Check the configured IP Address field in Device &gt; Node</li> <li>Restart the driver</li> </ul>                                                                                                    |  |
| -204       | Invalid Message Sequence          | <ul> <li>Check if the PLC model is compatible with driver documentation</li> <li>Check the configured Address field in Device &gt; Points</li> </ul>                                                                                                    |  |
| > 0        | CIP Error                         | See the CIP Error Codes                                                                                                    |  |

## **CIP Error Codes**

The following error codes are in decimal.

| Error Code | Description                                                         |
|------------|---------------------------------------------------------------------|
| 1          | Connection Failure                                                  |
| 2          | Insufficient resources                                              |
| 3          | Value invalid                                                       |
| 4          | IOI could not be deciphered or tag does not exist                   |
| 5          | Unknown destination                                                 |
| 6          | Requested Data would not fit in the response packet                 |
| 7          | Loss of connection                                                  |
| 8          | Unsupported service                                                 |
| 9          | Error in data segment or invalid attribute value                    |
| 10         | Attribute list error                                                |
| 11         | State already exists                                                |
| 12         | Object model conflict                                               |
| 13         | Object already exists                                               |
| 14         | Attribute not settable                                              |
| 15         | Permission denied                                                   |
| 16         | Device state conflict                                               |
| 17         | Reply will not fit                                                  |
| 18         | Fragment primitive                                                  |
| 19         | Insufficient command data / parameters specified to execute service |
| 20         | Attribute not supported                                             |
| 21         | Too much data specified                                             |
| 26         | Bridge request too large                                            |
| 27         | Bridge response too large                                           |
| 28         | Attribute list shortage                                             |
| 29         | Invalid attribute list                                              |
| 30         | Embedded service error                                              |
| 31         | Failure during connection                                           |
| 34         | Invalid reply received                                              |
| 37         | Key segment error                                                   |
| 38         | Number of IOI words specified does not match IOI word count         |
| 39         | Unexpected attribute in list                                        |

It is very important to enable the TraceWindow messages. Invalid addresses can cause all the communication blocks with the PLC to fail. When the Device is enabled in the settings, the TraceWindow tool will display the first invalid address found on the block.

In order to have a quick view of the many communication blocks, open the ModuleInformation, navigate on the tree to find OmronCIP and them select the Read Groups. Looking at the number and success and fail communication counters, you can easily identify if there is a block with error and then use the TraceWindow to locate the wrong address.